#### Setting Course Preferences

Locating Course Sections Built from Banner in 25 Live

Purpose: User can easily identify all course sections that require a preference to be set.

From the 25 Live homepage, select (Go to Search) 🛱 25Live C Event Form Tasks Danielle Herrington ≡More Go to Search Recently Viewed  $\sim$ (?) Help From the Select Object area, select (Events) from the drop-down menu. Select Object: Events Events Locations A Organizations Resources 🖾 Tasks Contacts Under Quick Search, type in the **TERM** you are working in: Quick Search Advanced 202508 (i) Hint! Type :: to use SeriesQL From the (Cabinets +) tab, select University Academics: Click Done Cabinets + Organizations + Types + Categories + Cabinets X Select None University Academics O University Athletics O University Events Next, select the (Organizations +) tab: Cabinets + Organizations + Types + Categories + States + From the "Select a filter" drop down menu, scroll down to the bottom, and select (Subject Code) Select a filter... ~ Q Select a filter.. External (Non-Profit)

States +

Done

Fraternity/Sorority Outreach Centers Registered Student Organization Sports and Recreation Subject Code

| Oras | miza  | tione |
|------|-------|-------|
| orga | IIIZa | uons  |

The master list of all academic course prefixes will appear. You may select to work in one course prefix at a time, or you may select multiple.

Select Prefix: Click Search

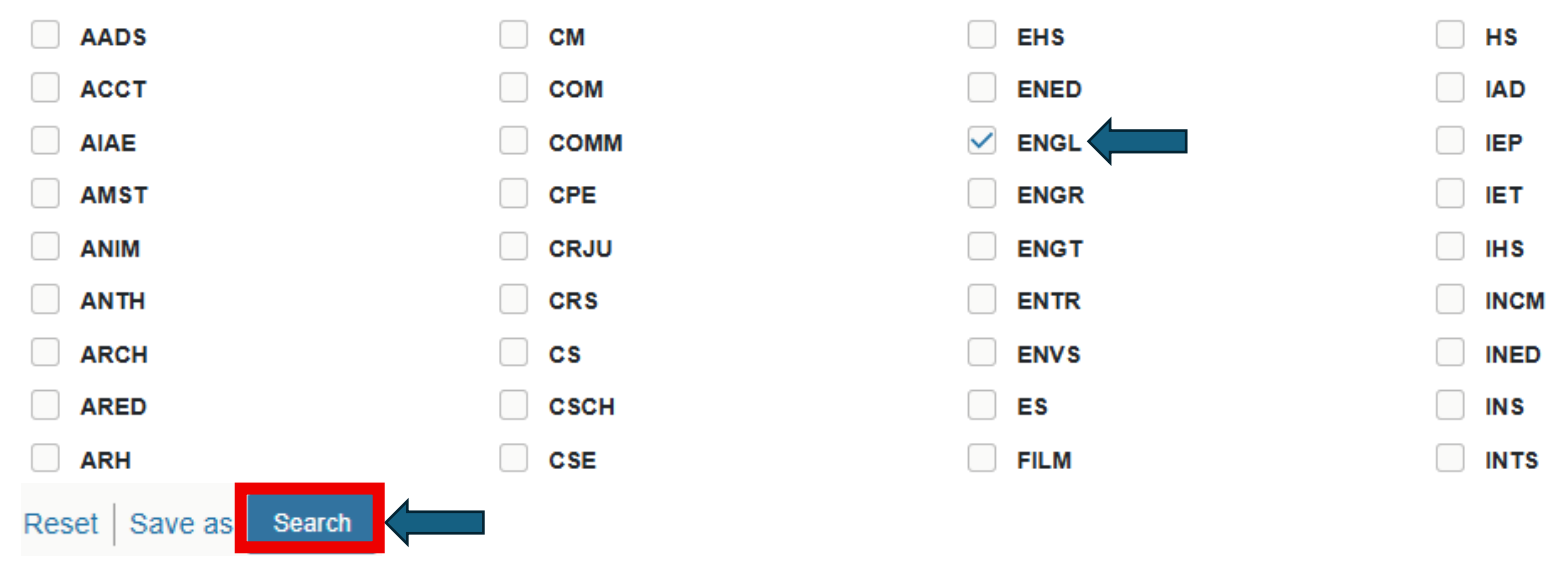

The below search now reflects all course prefixes on the subject code(s) you selected. At this point, you can save this prefix as a "starred search" and use to easily go back to this search, or you can begin working on assigning courses into specialized classroom space.

|   | Name                       | Title                 | Туре                | Start Date      | Locations | Weekly Pattern |
|---|----------------------------|-----------------------|---------------------|-----------------|-----------|----------------|
| ☆ | ENGL 1101 001 84344 202508 | English Composition I | A - Kennesaw Campus | Mon Aug 18 2025 |           | MWF            |
| ☆ | ENGL 1101 002 84345 202508 | English Composition I | A - Kennesaw Campus | Mon Aug 18 2025 |           | MWF            |
| ☆ | ENGL 1101 003 84346 202508 | English Composition I | A - Kennesaw Campus | Mon Aug 18 2025 |           | MWF            |
| 公 | ENGL 1101 004 84347 202508 | English Composition I | A - Kennesaw Campus | Mon Aug 18 2025 |           | MWF            |
| ☆ | ENGL 1101 005 84349 202508 | English Composition I | A - Kennesaw Campus | Mon Aug 18 2025 |           | MWF            |

## **Begin Setting Course Preferences**

Important: Users are unable to "BULK" assign class preferences. Preferences are done one-by-one.

From the mast list of course sections, click on the Name of the course

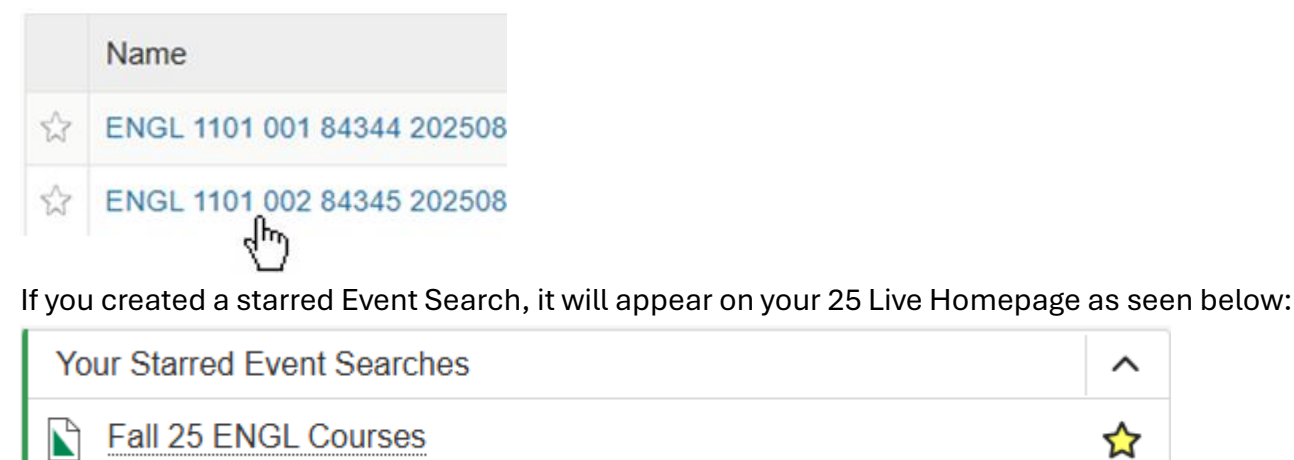

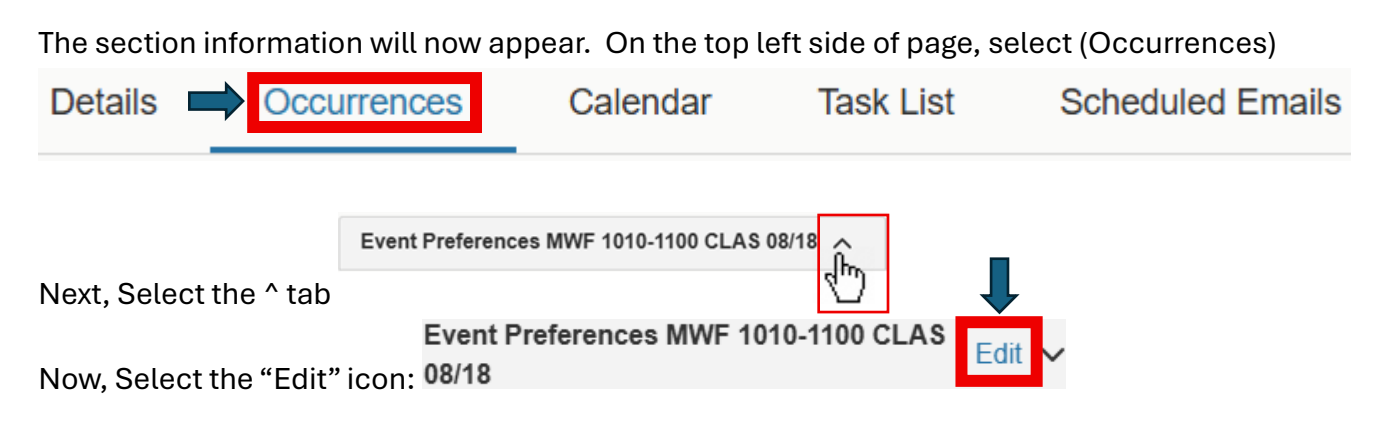

Setting Course Preferences: Click on the (EDIT) button below the Partitions tab:

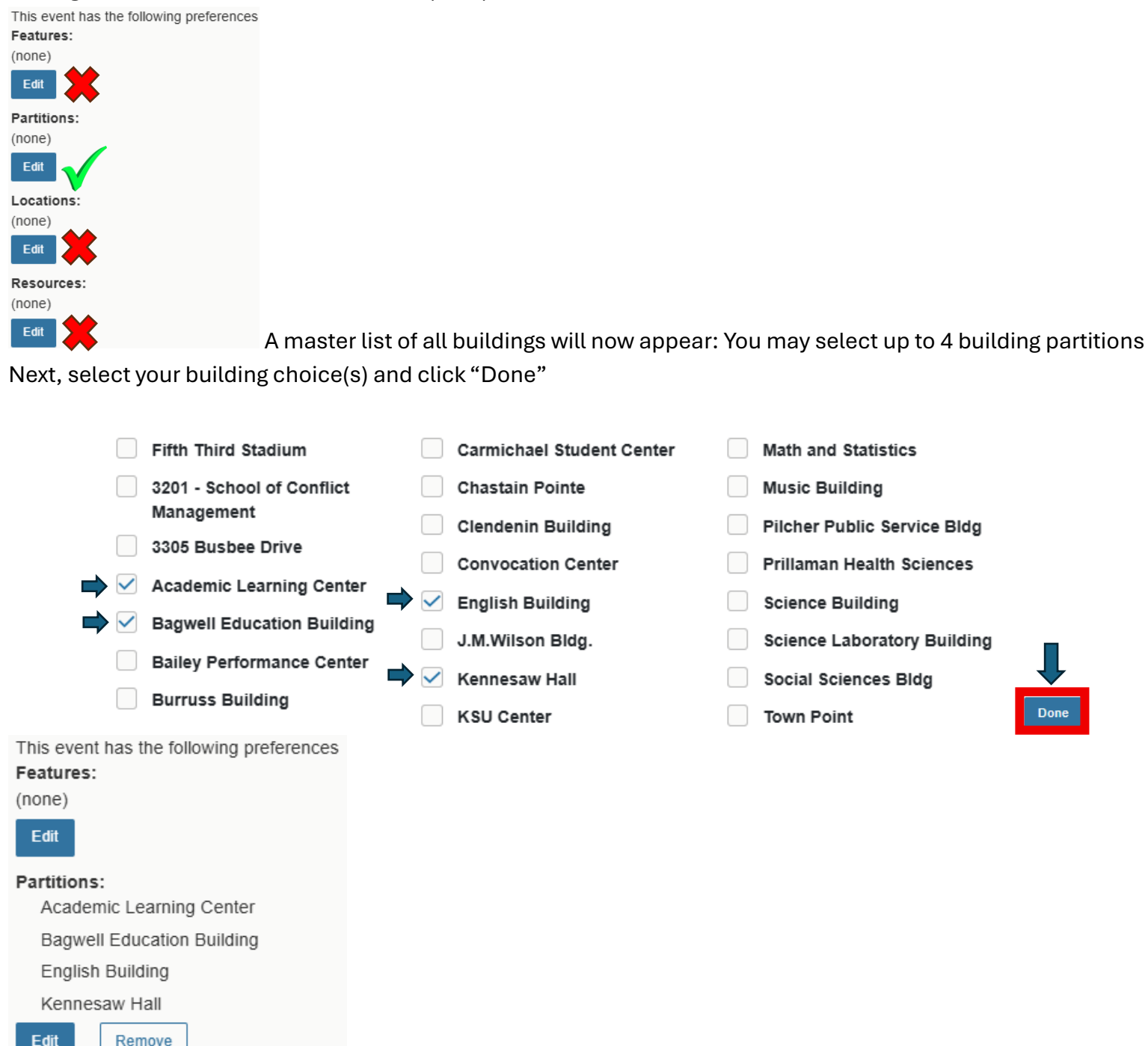

Your preferences will now appear

25Live automatically will save your preference. If you need to edit, click Edit. If you need to remove, click Remove.

To set another course preference, you will click on the back arrow key 2 times to get back to the original homepage of your course selections.

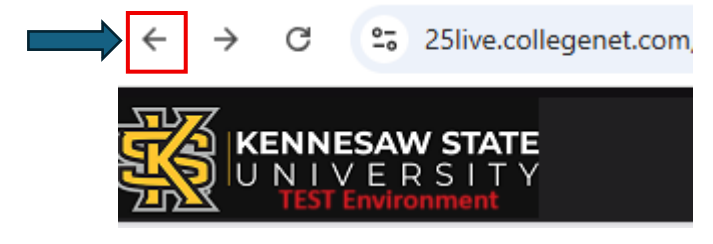

# To Set a Course Which Has Multiple Meeting Pattern Lines

Follow the same steps above: however, you will see the multiple lines to set the preferences as pictured below:

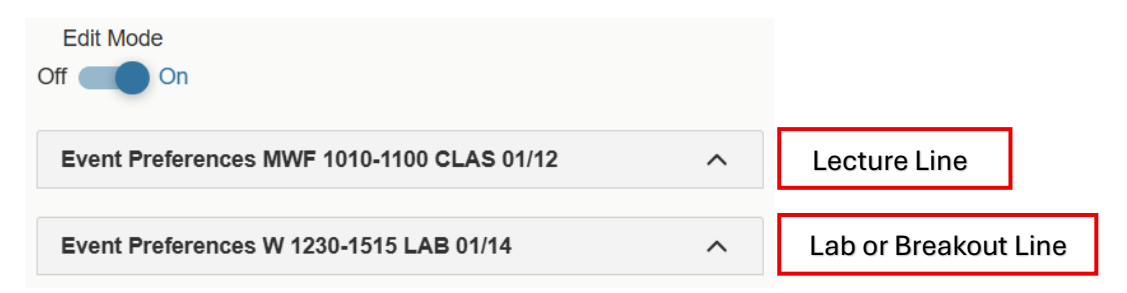

It is also important to note that 25 Live will "NOT" show you courses which you assigned preferences to. You are welcome to "star" your course preference on the homepage or keep a detailed spreadsheet on CRNs which you have worked on. If you "star" your course lines, you will need to clean your 25 Live homepage after preferences have been completed.

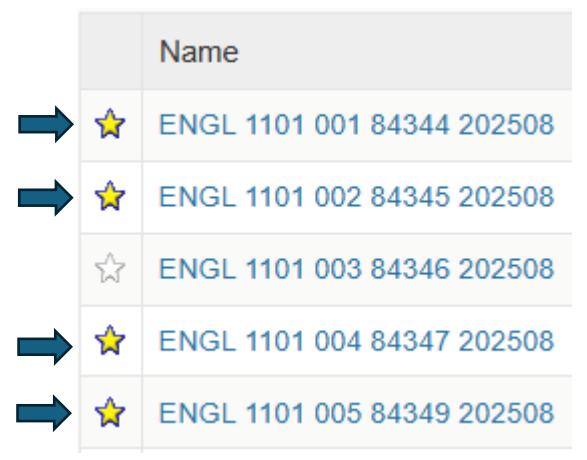

### Crosslisted Course Sections: Setting Preferences ((Face to Face ONLY))

You can set preferences on crosslisted sections – however, it is important to note that you must place the exact same preference on ((ALL)) courses within the crosslist in order for the optimizer to assign classroom space.

The example below will show you how to recognize a crosslisted class and provide the matching CRNs associated with the crosslisted pair:

|   | Name                         | Title      |                 |
|---|------------------------------|------------|-----------------|
| ង | ENGR 6120 01 XL 15357 202601 | Applied EN | IGR Mathematics |

From the main menu – a F2F course that has been crosslisted with another F2F section(s) will appear with (XL) after the section number as shown above. To find the other CRNs that are associated with this course: click on the course information from this menu.

Under the Details tab, the course information appears.

Under (Event Relationships) you will find the matching CRNs within the crosslisted group, called "Bound Events"

| ENGR 612<br>Applied ENGR                  | 20 01 XL 15357 202601<br>Mathematics         | ☆           |          |                         |                       |            |                  |                  |
|-------------------------------------------|----------------------------------------------|-------------|----------|-------------------------|-----------------------|------------|------------------|------------------|
| Details                                   | Occurrences                                  | Calendar    | Schedule | Task l                  | ist                   | Lynx       | Audit Trail      | Scheduled Emails |
| General                                   |                                              |             |          |                         | ^                     |            |                  |                  |
| Event Name :                              | ENGR 6120 01 XL 15357 202601                 |             |          |                         | Ľ                     |            |                  |                  |
| Event Title :                             | Applied ENGR Mathematics                     |             |          |                         | Ľ                     |            |                  |                  |
| Event Type :                              | M - Marietta Campus                          |             |          |                         | ☆ ∨                   |            |                  |                  |
| Organization :                            | ENGR                                         |             |          |                         | * ~                   |            |                  |                  |
| Additional<br>Organizations:              | Select Organizations                         |             |          |                         |                       |            |                  |                  |
| Scheduler:                                | interface, lynx                              |             |          |                         | ☆ ∨                   |            |                  |                  |
| Instructor:                               | Khazaei, Ali                                 |             |          |                         | ☆ ∨                   |            |                  |                  |
|                                           | Edit Contacts                                |             |          |                         |                       |            |                  |                  |
| Head Count :                              | expected                                     |             |          | 40                      | C                     |            |                  |                  |
|                                           | registered                                   |             |          | 0                       | C                     |            |                  |                  |
| Description :                             | Instructors: Khazaei, Ali                    |             |          |                         | ¢                     |            |                  |                  |
| Comments :                                | Instructors: Khazaei, Ali                    |             |          |                         | Ø                     |            |                  |                  |
| Internal Notes :                          |                                              |             |          |                         | ď                     |            |                  |                  |
| Confirmation Text :                       |                                              |             |          |                         | ¢                     |            |                  |                  |
| Attached Files :                          | Upload a file                                |             |          |                         |                       |            |                  |                  |
| Tasks Completed                           |                                              |             |          |                         | ^                     |            |                  |                  |
| Approvals :<br>Assignments :<br>To Do's : | 0/0<br>0/0<br>0/0                            |             |          | View this even          | nt's Task List        |            |                  |                  |
| Event Relationships                       |                                              |             |          |                         | ^                     |            |                  |                  |
| Bound Events : 🔊 🛓                        | ENGR 8120 01 XL 15362 202601/M 1530<br>11/12 | 0-1645 CLAS | You Mu   | <mark>ist Assi</mark> g | <mark>gn the S</mark> | SAME Prefe | erence to this C | RN#              |

### <u>If you have a F2F course section that is crosslisted with an ONLINE section</u>

- 1. You will **NOT** see the **ONLINE** section in the main menu of classes
- 2. You only have to set the preference on the F2F section